### ขั้นตอนการสมัครและขอหนังสือขอความอนุเคราะห์สหกิจศึกษา คณะรัฐศาสตร์และรัฐประศาสนศาสตร์

- 1. ชื่องาน : ขั้นตอนการสมัครและขอหนังสือขอความอนุเคราะห์สหกิจศึกษา
- 2. วิธีการขั้นตอนการขอรับบริการ :

| ลำดับ | ขั้นตอนการขอรับบริการ                                                                             |
|-------|---------------------------------------------------------------------------------------------------|
| 1     | นักศึกษาเข้าระบบ SIS POL จากเว็บไซต์คณะรัฐศาสตร์ฯ หรือที่ <u>https://sis.pol.cmu.ac.th/login</u>  |
| 2     | คลิก Sign In with CMU IT ACCOUNT                                                                  |
| 3     | เลือกหัวข้อเอกสาร แบบสมัครงานสหกิจศึกษา                                                           |
|       | ≻ นักศึกษาต้องกรอกข้อมูลส่วนตัวให้เรียบร้อยก่อนกรอกข้อมูลแบบสมัครงานสหกิจศึกษา                    |
| 4     | การกรอกรายละเอียด และการแนบเอกสาร                                                                 |
|       | <ul> <li>นักศึกษากรอกข้อมูลทั่วไปสถานประกอบการสมัครสหกิจศึกษา หรือเลือกจากระบบ</li> </ul>         |
|       | <ul> <li>นักศึกษากรอกข้อมูลทั่วไปของนักศึกษา</li> </ul>                                           |
|       | <ul> <li>แนบผลการเรียนปัจจุบัน (Transcript)</li> </ul>                                            |
|       | <ul> <li>แนบหนังสือยินยอมให้นักศึกษาไปปฏิบัติสหกิจศึกษา (ผู้ปกครอง)</li> </ul>                    |
|       | <ul> <li>เลือกภาษาของหนังสือขอความอนุเคราะห์ และเลือกรูปแบบการรับเอกสาร</li> </ul>                |
| 5     | การตรวจสอบเอกสาร                                                                                  |
|       | <ul> <li>งานบริการการศึกษาฯ ตรวจสอบความครบถ้วนของข้อมูลและเอกสารเบื้องต้น เมื่อเอกสาร</li> </ul>  |
|       | ถูกต้อง ครบถ้วน จะดำเนินการเสนออาจารย์ที่ปรึกษาพิจารณา                                            |
| 6     | การพิจารณาอนุมัติและจัดทำเอกสาร                                                                   |
|       | <ul> <li>งานบริการการศึกษาฯ จัดทำหนังสือขอความอนุเคราะห์สหกิจศึกษา ภายหลังจากได้รับ</li> </ul>    |
|       | อนุมัติจากอาจารย์ ภายใน 1 – 3 วันทำการ                                                            |
| 7     | การติดตามสถานะเอกสาร                                                                              |
|       | <ul> <li>นักศึกษาและอาจารย์ที่ปรึกษา จะได้รับอีเมล์แจ้งเตือนสถานะ ขั้นตอนการอนุมัติและ</li> </ul> |
|       | การรับเอกสาร ทาง CMU Mail หรือตรวจสอบสถานะผ่านระบบสมัครงานสหกิจศึกษา                              |

- ระยะเวลาที่ใช้ในการขอรับบริการ : 1 3 วันทำการ หลังจากได้รับอนุมัติจากอาจารย์
- 4. ช่องทางการให้บริการ : ยื่นคำร้องผ่านระบบ SIS POL
- 5. ค่าธรรมเนียม : ไม่มีค่าธรรมเนียมในการออกหนังสือรับรอง
- 6. รายการเอกสารหลักฐานประกอบการยื่นขอรับบริการ :
  - เอกสารผลการเรียนปัจจุบัน (Transcript)
  - หนังสือยินยอมให้นักศึกษาไปปฏิบัติสหกิจศึกษา

# งั้นตอนการสมัครและงอหนังสืองอความอนุเคราะห์สหกิจศึกษา คณะรัฐศาสตร์และรัฐประศาสนศาสตร์

# เข้าระบบ POL SIS

นศ.เข้าระบบ POL SIS ได้จาก http://sis.pol.cmu.ac.th/login

# 2 Login เพื่อเข้าระบบ

นักศึกษา Login โดยใช้อีเมลและรหัสผ่านvองนักศึกษา (อีเมลมหาวิทยาลัย @cmu.ac.th)

3

#### เลือกห้วข้อเอกสาร แบบสมัครงานสหกิจศึกษา

นศ.ต้องร<u>ุกรอกข้อมูลส่วนต้ว</u>ให้เรียบร้อยก่อนกรอกข้อมูลแบบสมัครงานสหกิจศึกษา

### การกรอกรายละเอียด และการแนบเอกสาร

นักศึกษากรอกรายละเอียด ดังนี้

- ง้อมูลทั่วไปสถานประกอบการสมัครสหกิจศึกษา หรือเลือกจาก ระบบ SIS POL
- ง้อมูลทั่วไปงองนักศึกษา
- แนบผลการเรียนปัจจุบัน (Transcript)
- แนบหนังสือยินยอมให้นักศึกษาไปปฏิบัติสหกิจศึกษา (ผู้ปกครอง)
- เลือกภาษาของหนังสือขอความอนุเคราะห์เป็น และเลือกรูปแบบการรับเอกสาร

# 5

#### การตรวจสอบเอกสาร

้งานบริการการศึกษาฯ ตรวจสอบความครบถ้วนของข้อมูลและเอกสาร เบื้องต้น เมื่อเอกสารถูกต้อง ครบถ้วน ดำเนินการเสนออาจารย์ที่ปรึกษาพิจารณา

# 6 การพิจารณาอนุมัติและจัดทำเอกสาร (1 - 3 วันทำการ)

งานบริการการศึกษาฯ จัดทำหนังสืองอความอนุเคราะห์สหกิจศึกษา ภายหลังจากได้รับอนุมัติจากอาจารย์ ภายใน 1- 3 วัน ทำการ

# การติดตามสถานะเอกสาร

นักศึกษาและอาจารย์ที่ปรึกษาจะได้รับอีเมลแจ้งเตือนสถานะ ขั้นตอนการอนุมัติ และการรับเอกสาร ทาง CMU Mail หรือตรวจสอบสถานะผ่านระบบสมัครงาน สหกิจศึกษา

หมายเหตุ : สามารถรับเอกสารได้ดัดจากวันอนุมัติเอกสาร 3 วันทำการ โดยไม่มีค่าธรรมเนียมการดำเนินการ

งานบริการการศึกษาฯ คณะรัฐศาสตร์และรัฐประศาสนศาสตร์ มหาวิทยาลัยเชียงใหม่